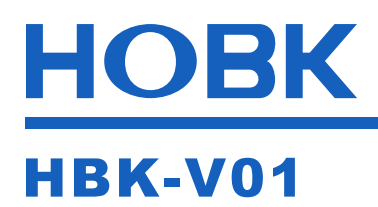

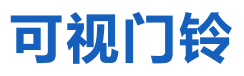

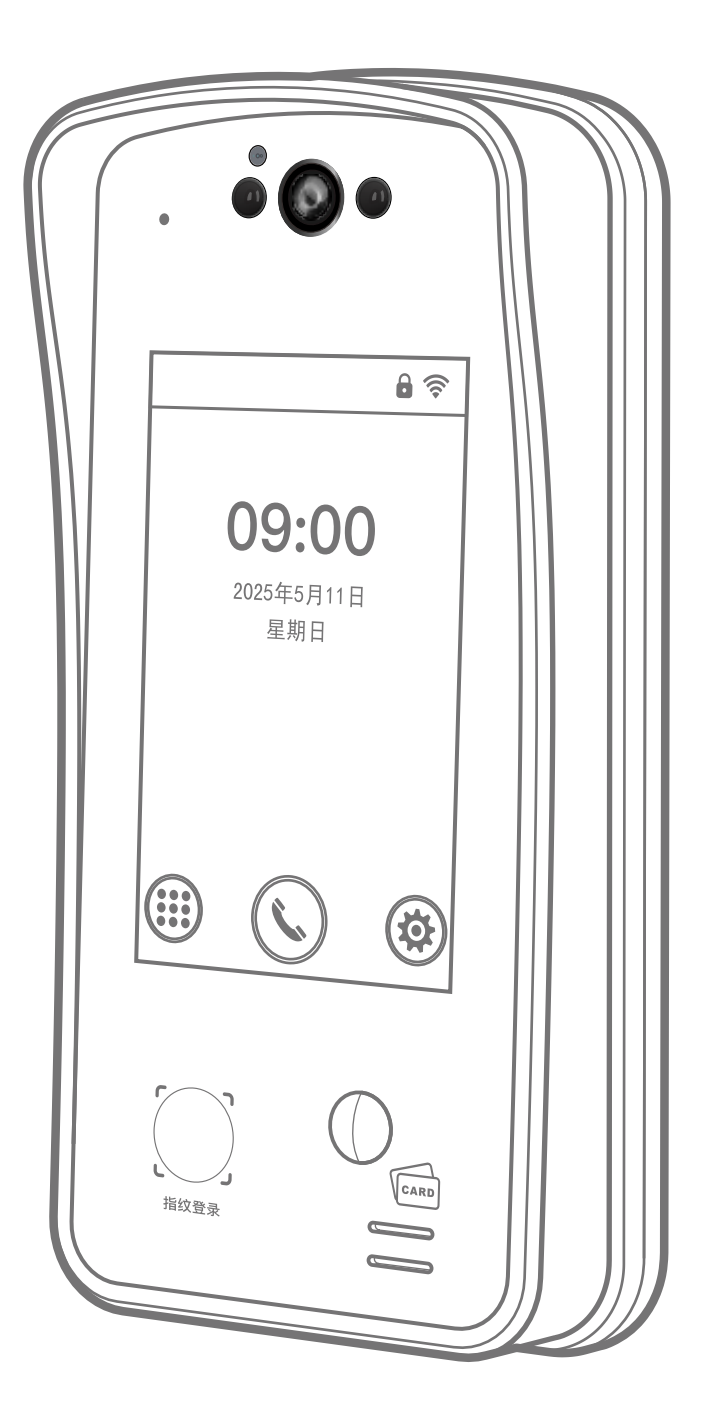

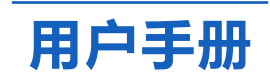

# 目录

| 1. 安全注意事项    | 2     |
|--------------|-------|
| 2. 产品特点      | 3     |
| 3. 外形尺寸      | 3     |
| 4. 技术参数      | 4     |
| 5. 包装详情      | 5     |
| 6. 安装方法      | 5/6/7 |
| 7. 接线图       | 7/8   |
| 8. 主菜单       |       |
| 9. 用户        | 9     |
| 9.1 注册用户     | 10    |
| 9.2 用户列表     | 11/12 |
| 9.3 出入记录     | 12    |
| 9.4 清空记录     | 13    |
| 9.5 删除全部用户   | 13    |
| 10. 管理员      | 14    |
| 10.1 管理员     | 14    |
| 10.2 删除全部管理员 | 14    |
| 11. 门禁设置     |       |
| 11.1 开门方式    | 15    |
| 11.2 开门延时    | 15    |
| 11.3 多用户开门   | 16    |
| 11.4 电锁工作模式  | 16    |
| 12. 管理设置     | 17    |
| 12.1 WiFi配网  | 17    |
| 12.2 门铃配对    | 17    |
| 12.3 语音提示    | 17    |

-中文一

4

| 13. 系统设置      | 18    |
|---------------|-------|
| 13.1 日期时间     | 18    |
| 13.2 语言       | 18    |
| 13.3 音量       | 18    |
| 13.4 亮度       | 19    |
| 13.5 屏幕休眠     | 19    |
| 13.6 界面返回时间   | 19    |
| 13.7 恢复出厂设置   | 20    |
| 14. 信息查询      | 20    |
| 15. 涂鸦APP操作指南 | 21    |
| 1. 下载涂鸦APP    | 21    |
| 2. 注册和登录      | 21    |
| 3. WiFi配网     | 22/24 |

### 1. 安全注意事项

为确保用户的安全并防止设备损坏,请在安装前仔细阅读以下预防 措施。

- 🌠 请勿将设备安装在阳光直射、潮湿或有灰尘的区域。
- 请勿在设备附近放置磁铁。磁铁、电视、显示器或扬声器产生的磁场可能会损坏设备。
- 🚿 不要将设备放在加热设备旁边。
- 🌃 不要让小孩在没有监督的情况下触摸设备。
- 💋 请勿让设备掉落。
- 🔀 请勿拆卸、修理或更改设备。
- 🖾 除指定用途外, 请勿将设备用于其他用途。
- ☑ 如要清洁设备,请用柔软的毛巾或布擦拭以清除灰尘;不要用水 清洗。

### 2. 产品特点

- 配备5英寸触摸屏和200万像素高清彩色摄像头。
- IP65 防水等级。
- 内置涂鸦模块。
- •可通过APP远程查看、通话和解锁。
- 支持双向语音对讲,与门前访客实时沟通。
- 内置PIR人体移动侦测感应,门口人员逗留即可触发告警,告警信 息实时推送至手机APP,主动守护安全。

中文一

- •光学屏下隐藏式指纹识别方案,无惧油湿手指。
- •日志相册:开门记录与异常告警均支持图像存储。
- 云端存储: 免费3天滚动存储, 用户可选购买7天、30天滚动存储, 包月包年。
- 多成员管理: 支持多种家庭成员,包含家庭所有者、管理员、普通成员(开锁时效性可管理)。
- 离线密码: 支持离线密码, 断网可获取单次密码、时间段密码。
- 夜视技术: 配备两个红外LED灯和一个智能红外传感器, 可在弱光 环境下拍摄清晰视频。

### 3. 外形尺寸

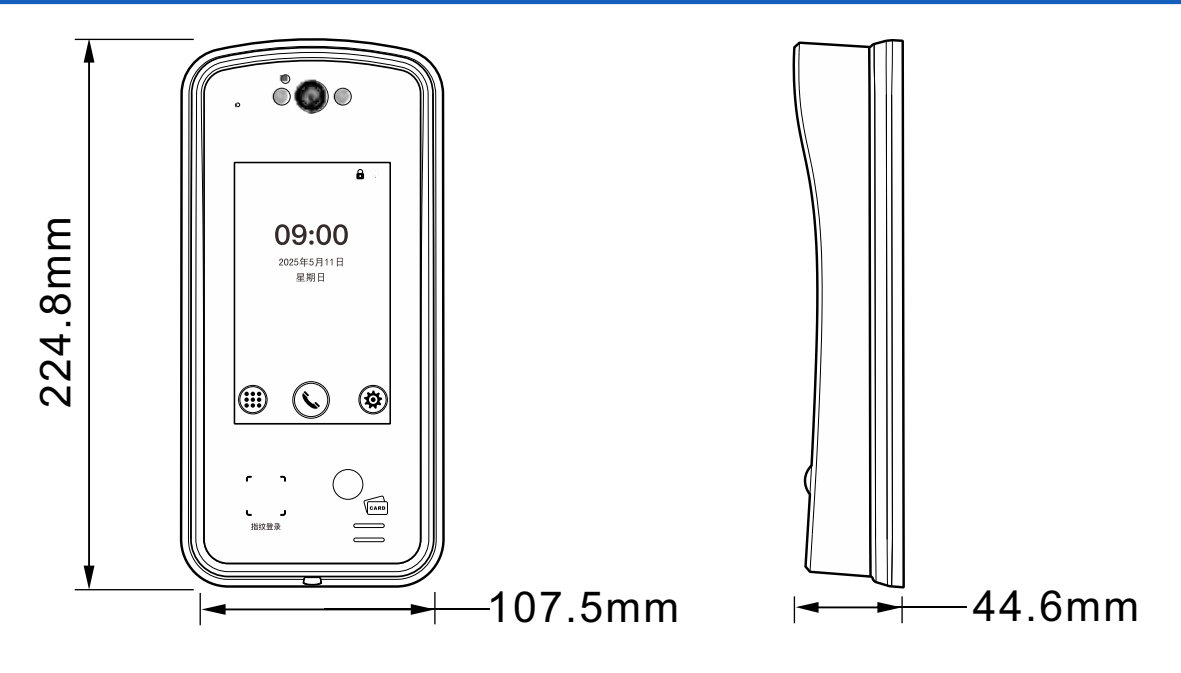

# 4. 技术参数

| 显示屏                             | 5英寸触摸屏                     | 摄像头                | 200万像素(1080P)           |  |
|---------------------------------|----------------------------|--------------------|-------------------------|--|
| 视频编码                            | H.264                      | 垂直成像               | 支持                      |  |
| 补光方式                            | 红外补光                       | 视频格式               | MP4                     |  |
| 防水等级                            | IP65                       | 语音功能               | 双向对讲                    |  |
| 红外夜视                            | IRCUT 红外补光                 | 音频输出               | 内置扬声器                   |  |
| 工作电压                            | 12VDC                      | 支持卡片               | ID或IC卡                  |  |
| PIR范围                           | 5米(H: 120° V:100°)         | 电流                 | <800mA                  |  |
| 环境温度                            | -30°C~60°C                 | 环境湿度               | 10%–90%RH               |  |
| 外壳材质                            | 塑料                         | WiFi标准             | 2412-2462MHz            |  |
| 面板材质                            | 钢化玻璃                       |                    |                         |  |
| 支持卡型 125KHz或13.56M              |                            | 56MHz              |                         |  |
| 视场角 H:75                        |                            | H: 75°, V: 10      | : 75°, V: 100°, D: 160° |  |
| 产品尺寸                            |                            | 224.8x107.5x44.6mm |                         |  |
| 开门时间                            | 开门时间 0-99秒(可调)             |                    | ])                      |  |
| 指纹模组类别                          |                            |                    |                         |  |
| 指纹模组像素 178×218                  |                            | 178×218 (pi        | xel)                    |  |
| 指纹模组认假率 FAR<1/100000            |                            | 000                |                         |  |
| 指纹模组分辨率 565PPI                  |                            |                    |                         |  |
| 用户容量                            | 用户容量 2000张卡, 500个密码, 50枚指纹 |                    |                         |  |
| 读卡距离                            | ≤6cm (与卡片和工作环境有关)          |                    |                         |  |
| 开门方式 指纹/卡/密码,卡+密码,仅密码,仅指纹,手机APP |                            |                    |                         |  |

-中文一

-

### 5. 包装详情

在打开包装后, 请确认设备是否完好无损, 并确认以下配件是否 齐全。

中文一

4XØ6mm

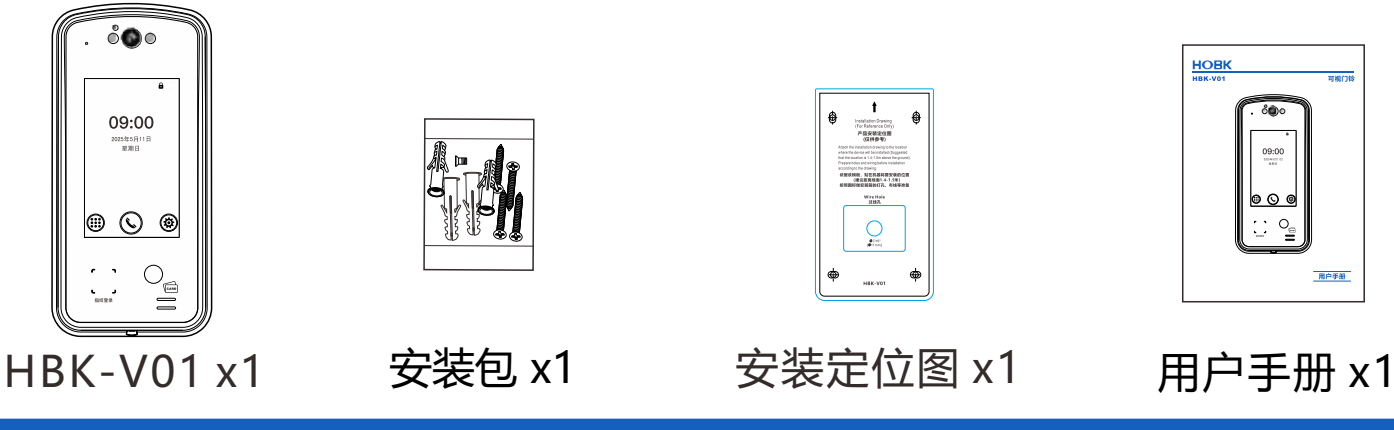

6. 安装方法

- 参照安装定位图纸在墙上开好对应的孔(4个自攻螺丝孔和1个出 线孔)
- •将4颗配套的膨胀管塞入开好的自攻螺丝孔中。
- •拆下产品底壳,再用配套的4颗自攻螺丝将底壳固定在墙上。
- •把引线从底壳的出线孔穿出, 连接需要的线。
- 接完线,安装前壳到底壳上。

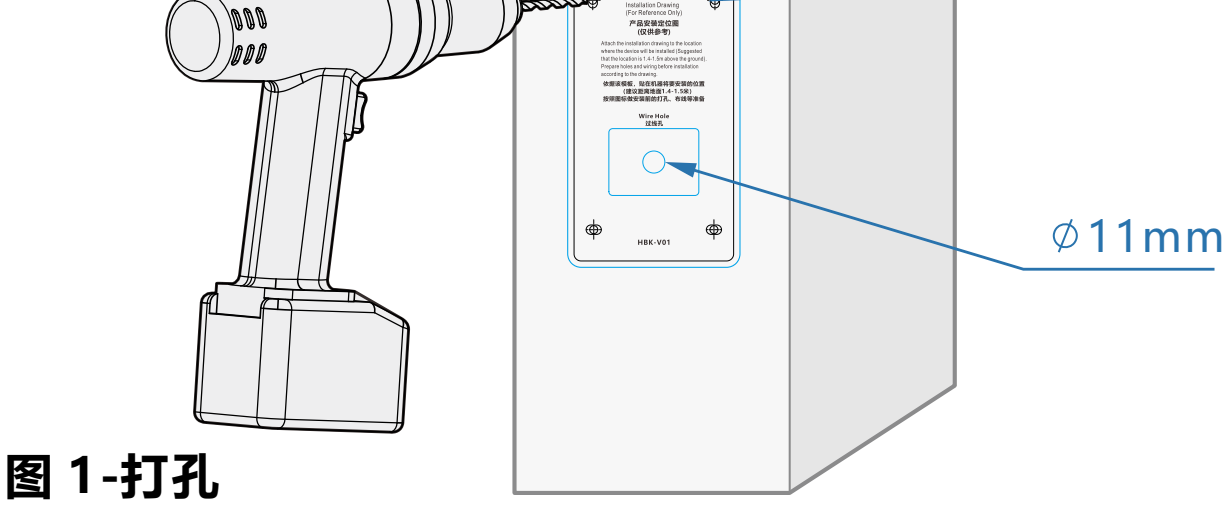

墙

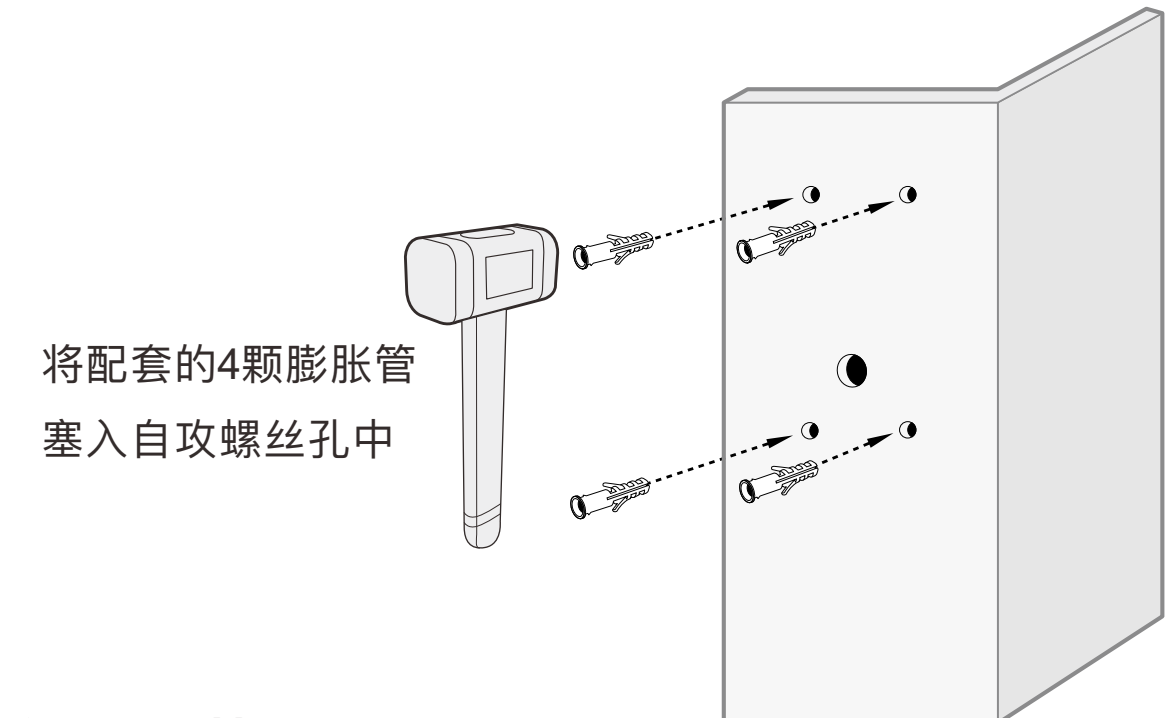

中文一

图2-安装膨胀管

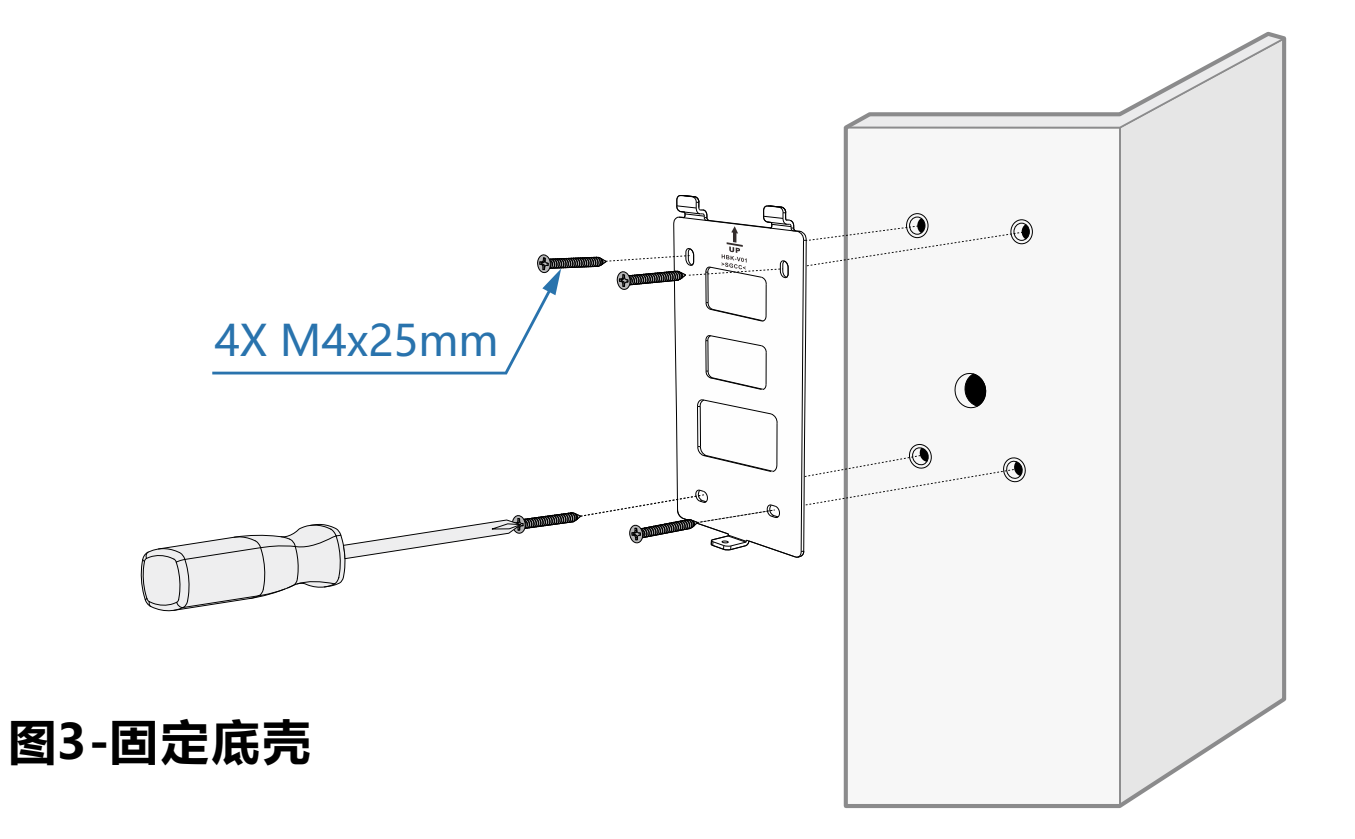

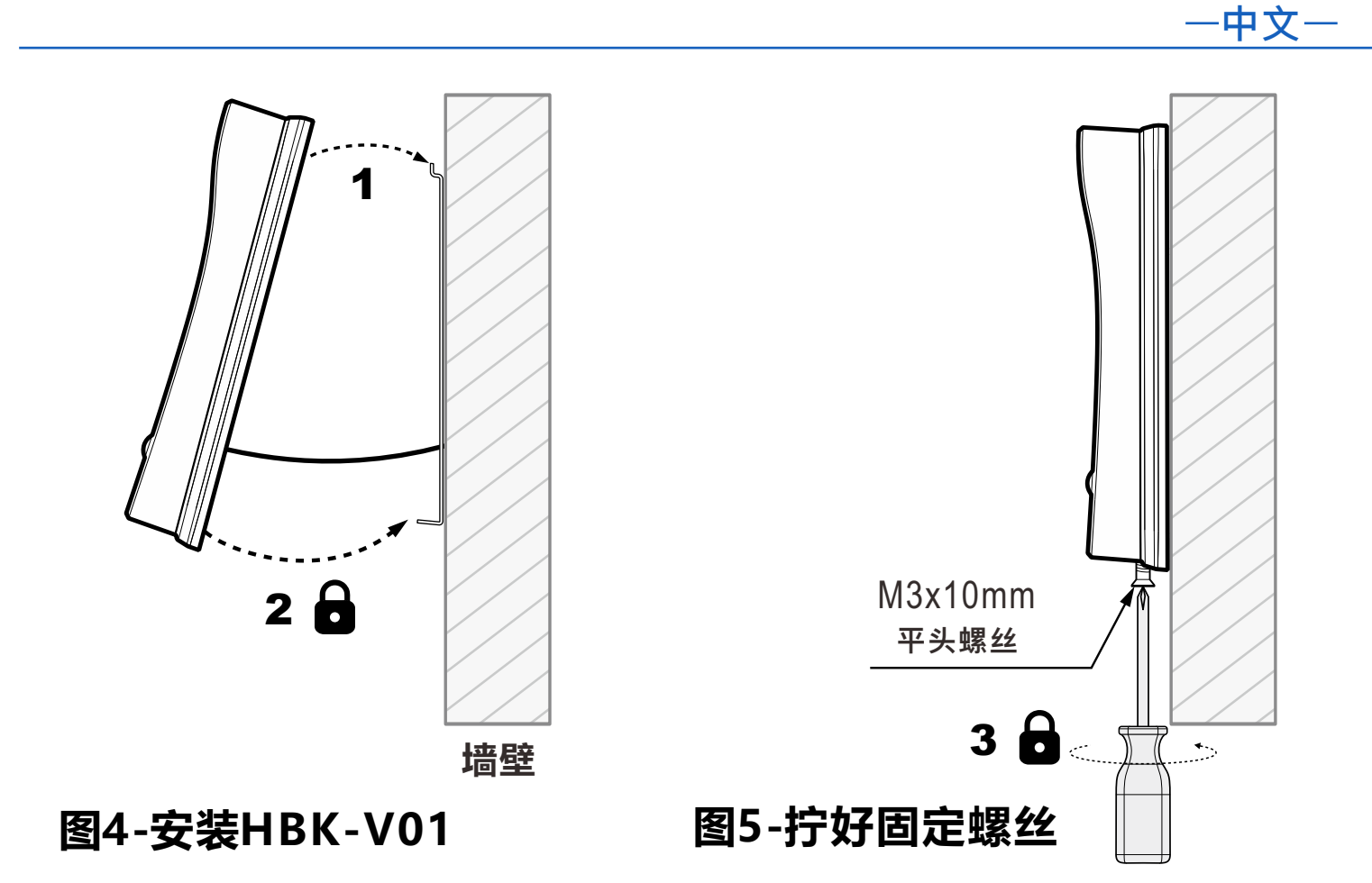

7. 接线图

#### 普通电源接线图

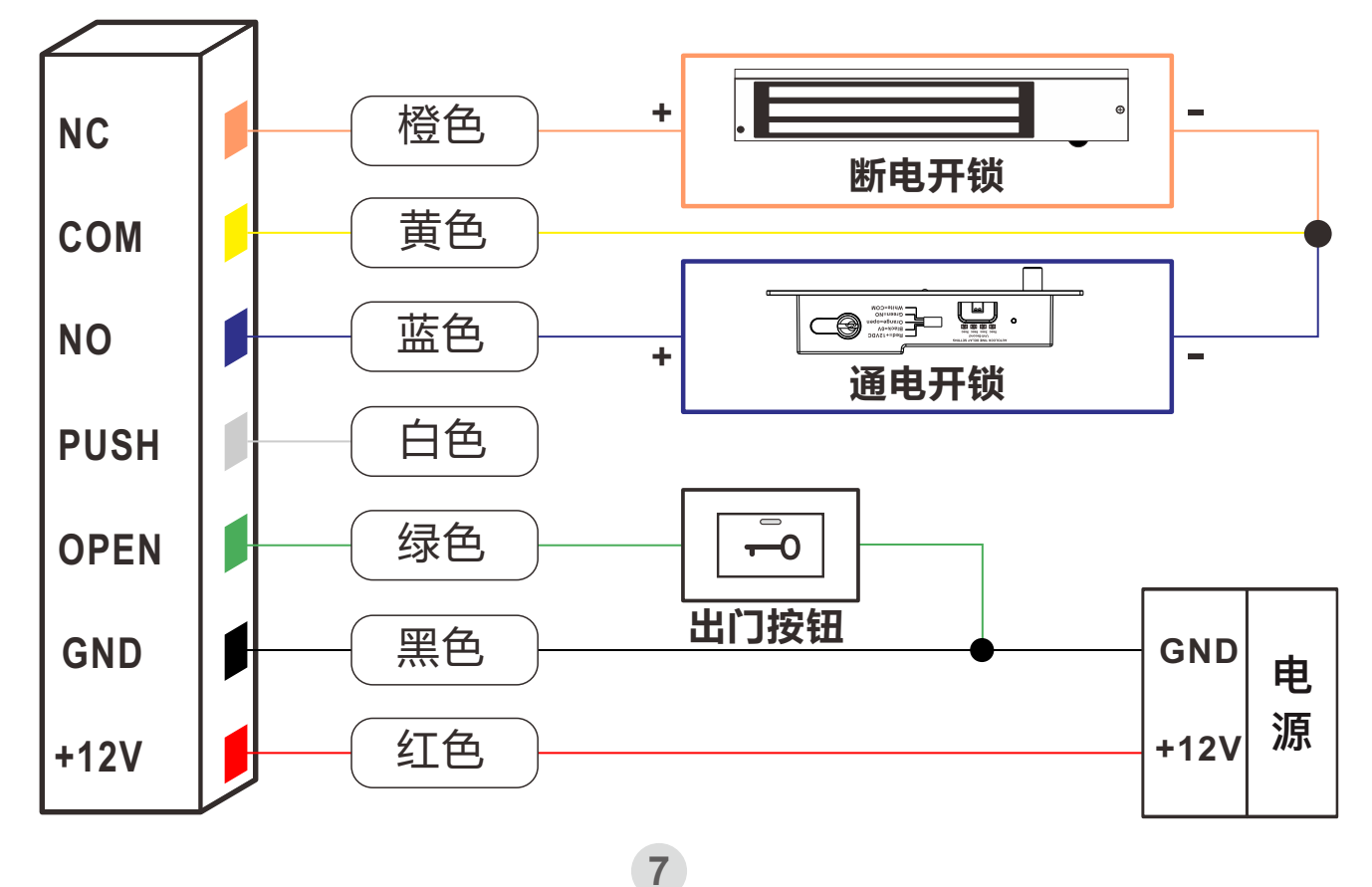

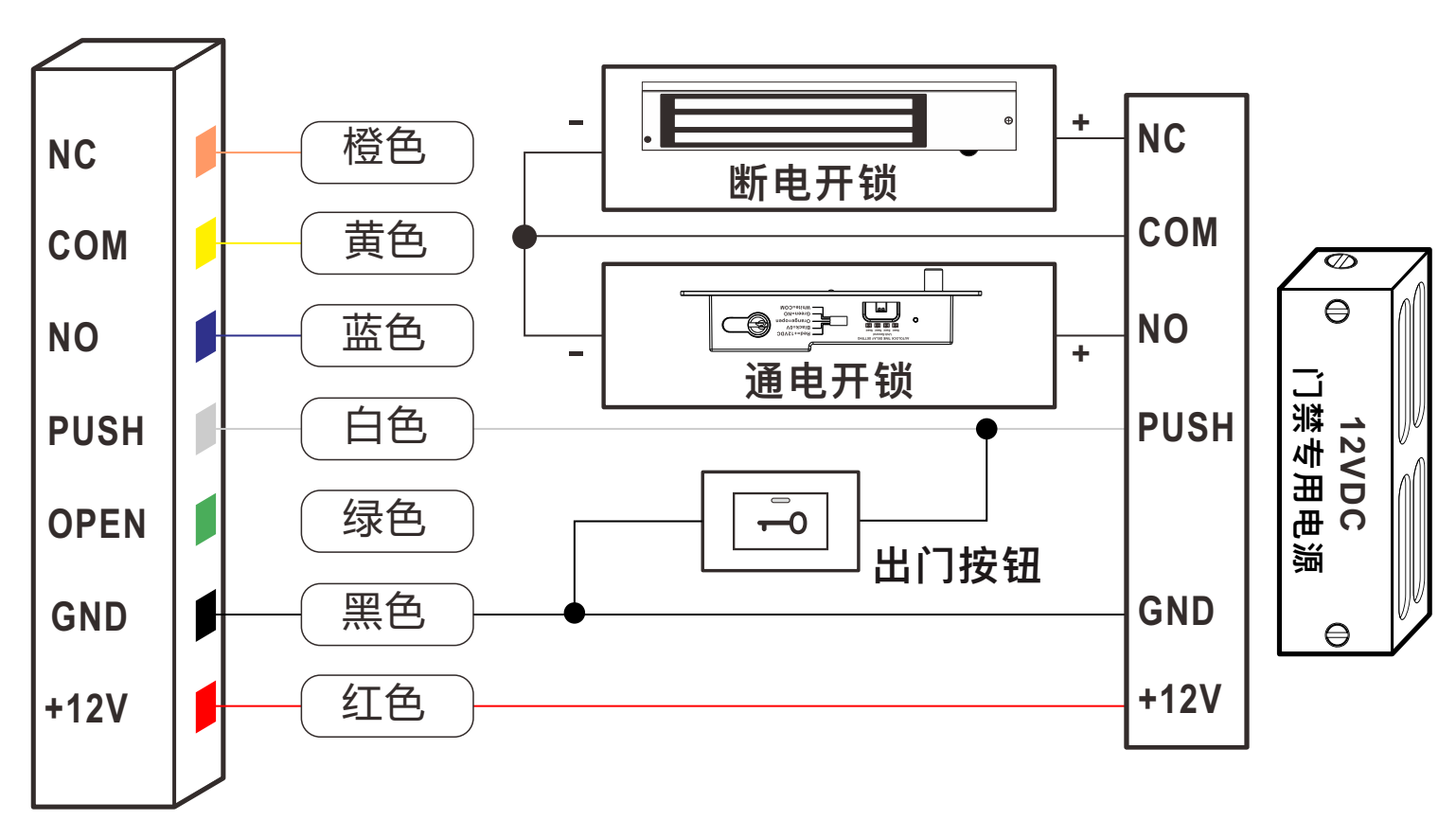

#### 门禁专用电源接线图

### 8. 主菜单

当设备处于待机状态时, 点击右下角的 <sub>1</sub>, 在输入管理员密码后, 您将会进入主菜单界面。(如果没有注册管理员, 则不需要管理员 登录即可进入主菜单界面。)

如果管理员已注册,但忘记或丢失了管理员登录信息,则可以按照 以下步骤将设备恢复到没有管理员的状态。

- 1: 断电。
- 2:通电。
- 3:5秒内点击 🔠 , 输入"00", 然后点击"OK"。

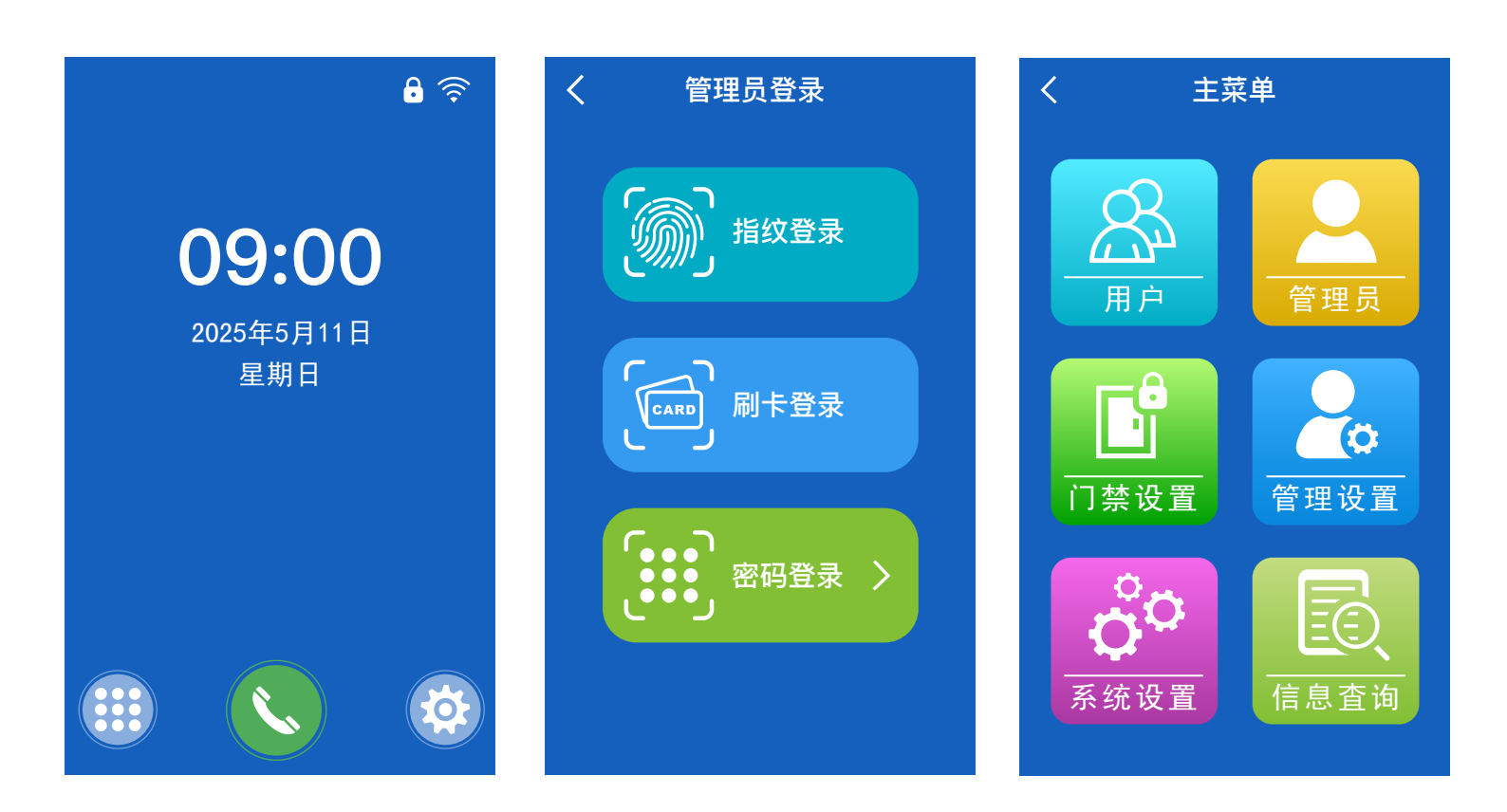

中文一

**用户:** 注册、查看、修改和删除用户,也可以删除全部用户。 管理员: 注册、查看、修改和删除管理员,也可以删除全部管理员。 **门禁设置:** 设置开门方式、开门延时、多用户开门和电锁工作模式。 管理设置: 设置WiFi配网、门铃配对和语音提示。

**系统设置:** 设置日期时间、语言、音量、亮度、屏幕休眠、界面返 回时间和恢复出厂设置。

**信息查询:** 查看管理员和用户数量、制造商网址、产品序列号和设备版本。

### 9. 用户

进入主菜单界面后,点击"用户"以进入用户界面。

### 9.1 注册用户

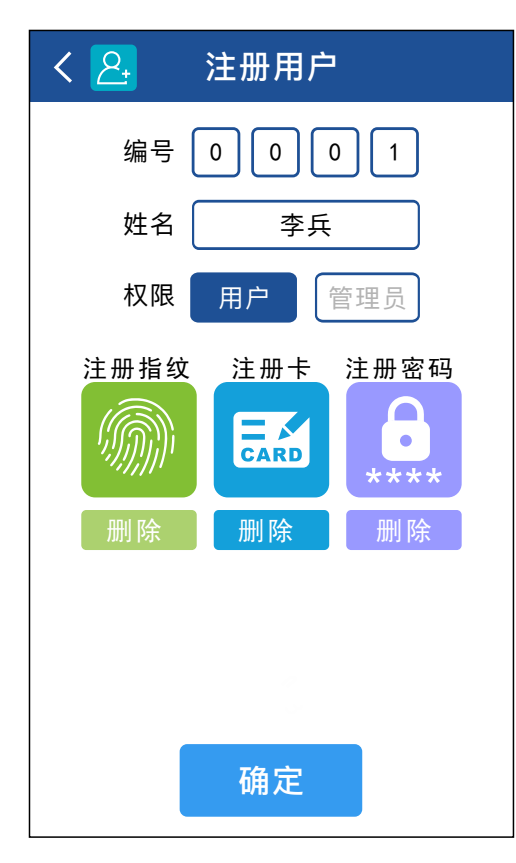

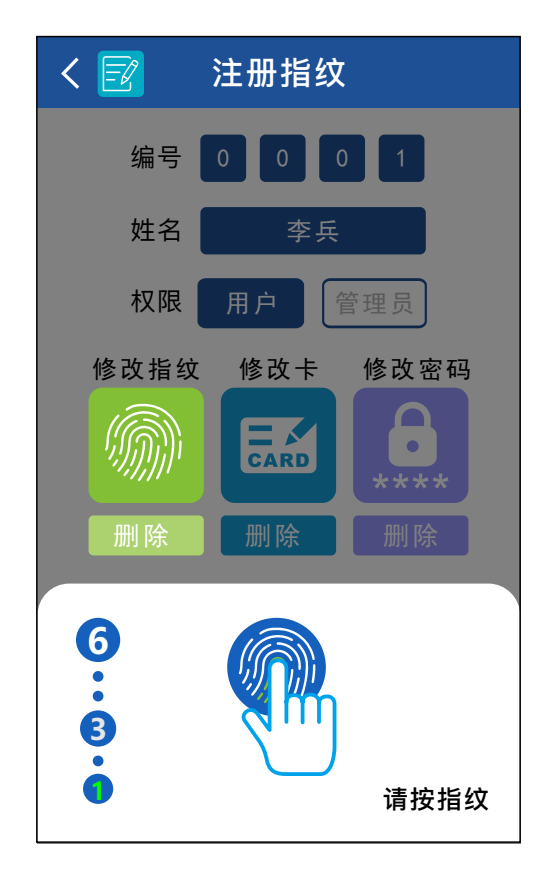

-中文一

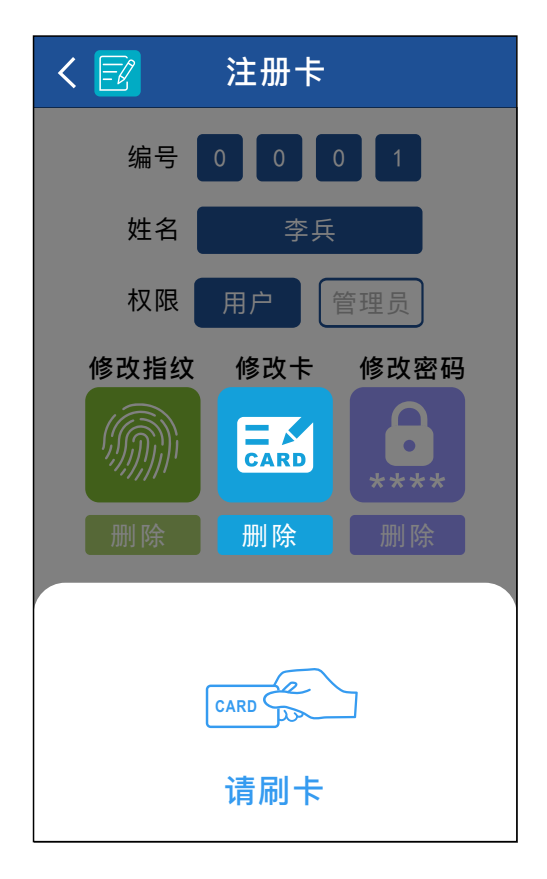

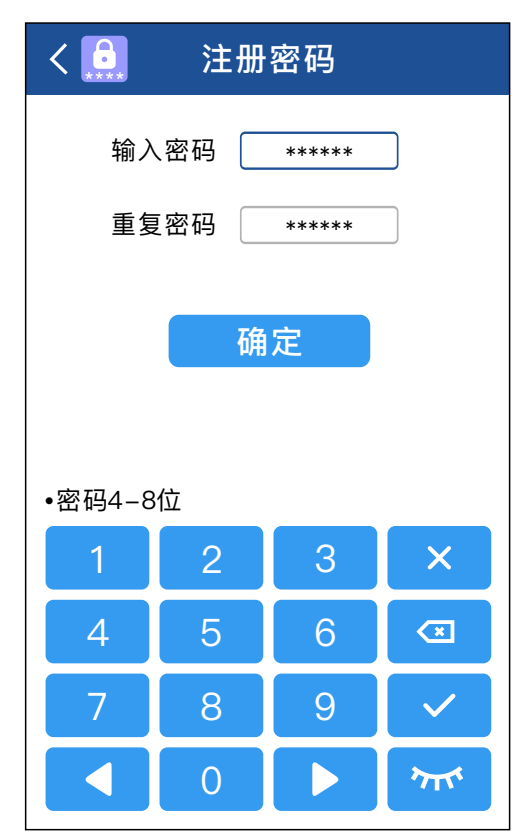

密码可以是4-8位数字

### 9.2 用户列表

在此界面,你可以通过点击右上角的 📭 来搜索某一个用户。

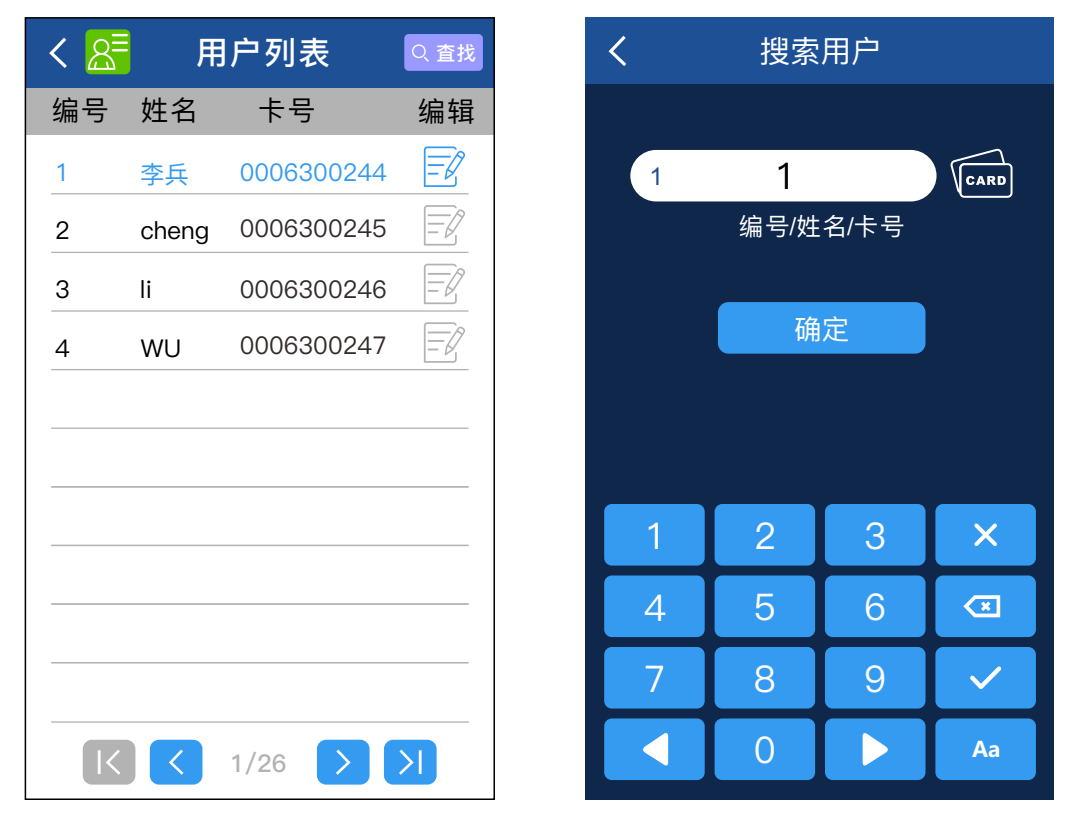

你可以点击每个用户以查看该用户的详细信息,也可以在此界面 直接编辑或删除该用户。

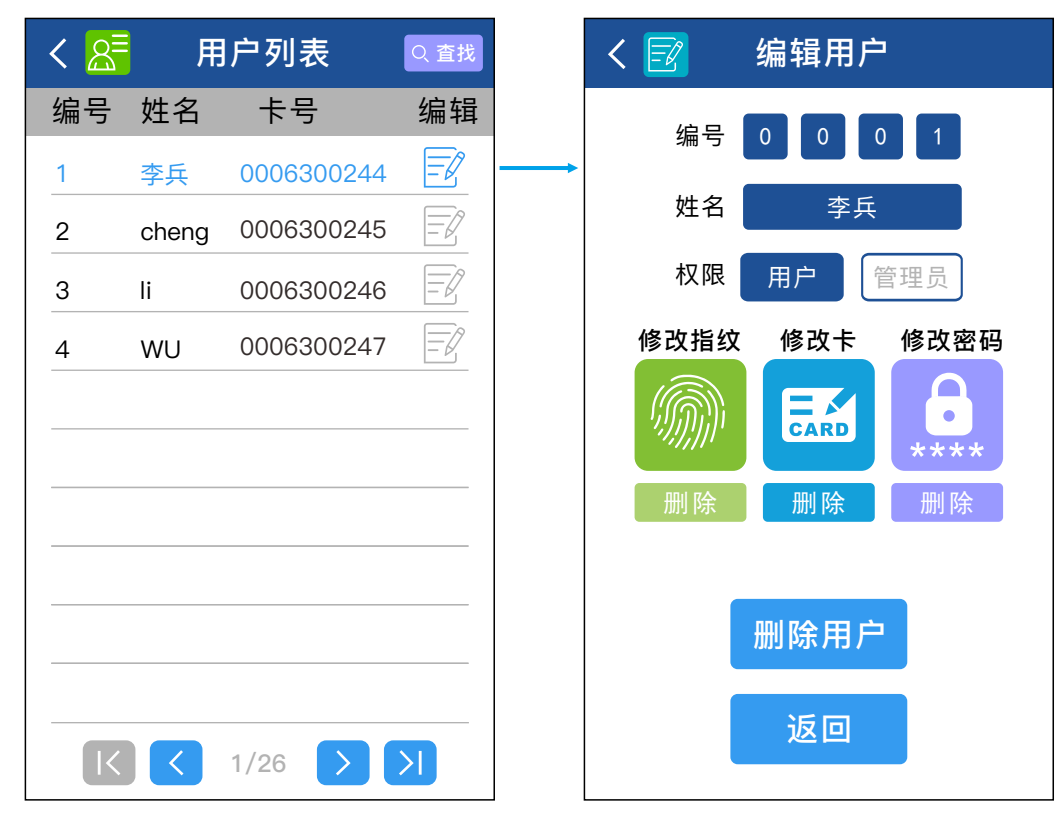

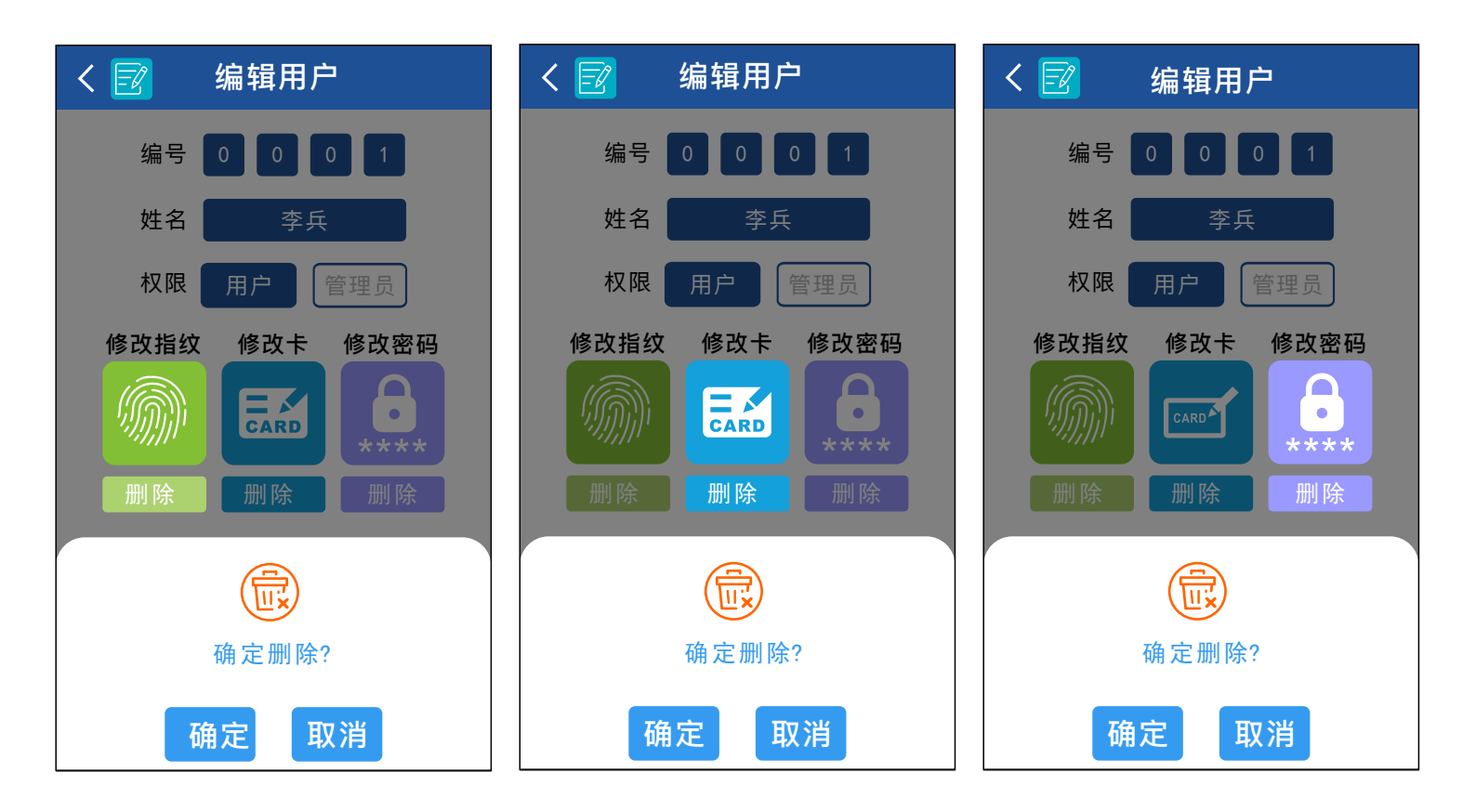

-中文一

### 9.3 出入记录

可以在此界面查找和查看用户出入记录。

| < 🗐                    | 出入记录                  | Q 査找   |
|------------------------|-----------------------|--------|
| 时间                     | 用户                    | 记录     |
| 2025/05/28<br>10:33:31 | _                     | 门铃呼叫成功 |
| 2025/05/28<br>10:33:26 | _                     | 门铃呼叫成功 |
| 2025/05/28<br>10:33:22 | _                     | 门铃呼叫成功 |
| 2025/05/28<br>10:28:54 | [No:0043]<br>User0001 | 门铃呼叫成功 |
| 2025/05/28<br>10:27:49 | [No:0045]<br>User0002 | 门铃呼叫成功 |
| 2025/05/28<br>10:26:38 | [No:0046]<br>User0003 | 门铃呼叫成功 |
| 2025/05/28<br>10:25:48 | _                     | 门铃呼叫成功 |
| 2025/05/28<br>10:24:35 | _                     | 门铃呼叫成功 |
| 2025/05/28<br>10:16:33 | [No:0050]<br>User0006 | 门铃呼叫成功 |
| 2025/05/28<br>10:15:39 | [No:0051]<br>User0008 | 门铃呼叫成功 |
|                        | 1/26                  |        |

#### 9.4 清空记录

注意:此操作会清空所有用户出入记录,请谨慎操作。

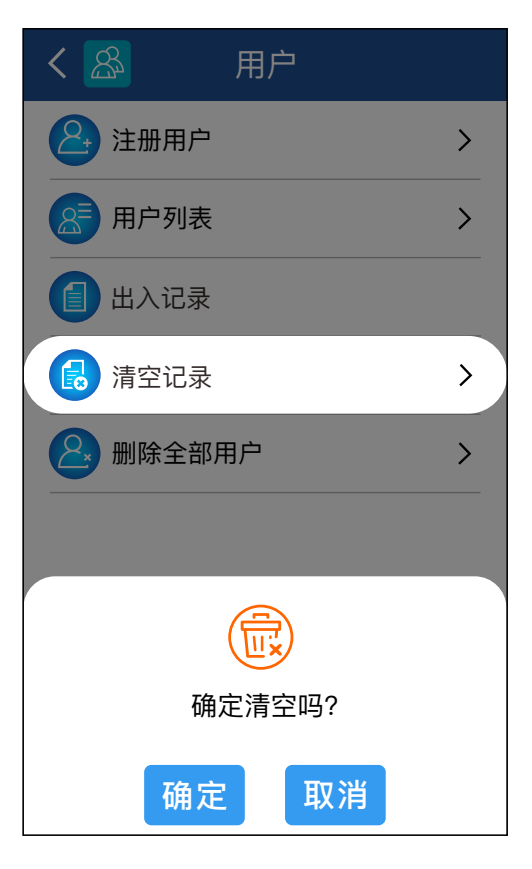

-中文一

#### 9.5 删除全部用户

注意: 此操作会删除所有卡用户, 密码用户和指纹用户, 请谨慎操作。

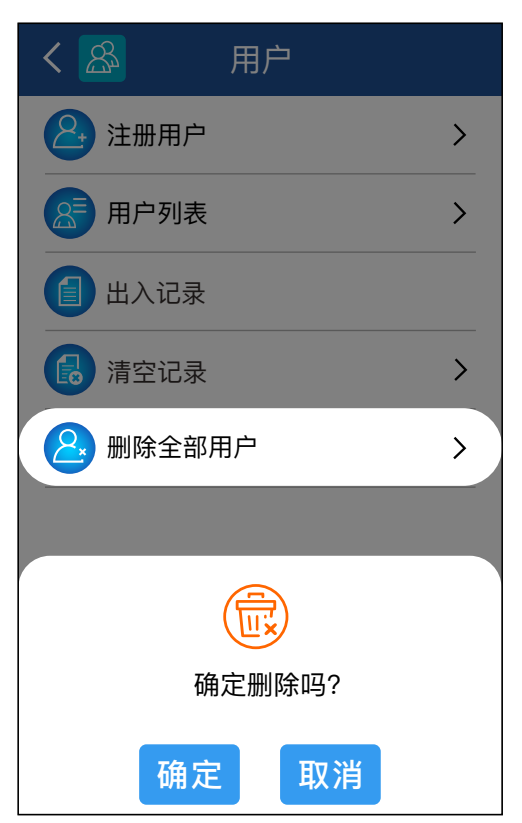

### 10. 管理员

进入主菜单界面后,点击"管理员"以进入管理员界面。

#### 10.1 管理员

支持注册5个管理员。你可以点击每个管理员以查看该管理员的详细 信息,也可以在此界面直接编辑或删除该管理员。

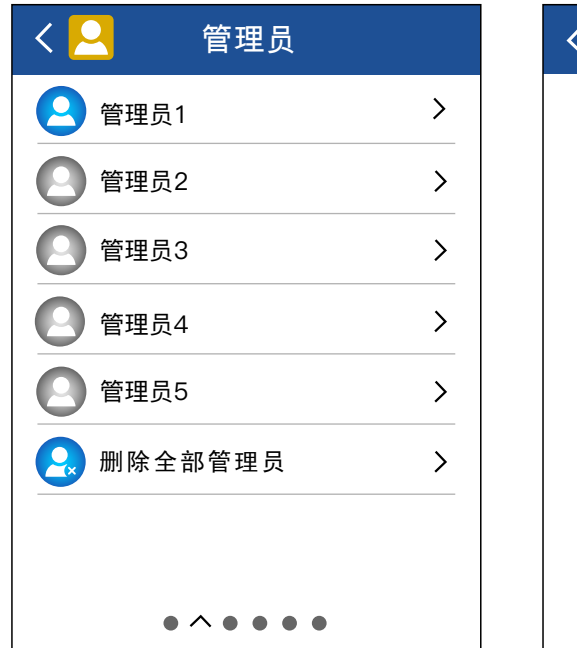

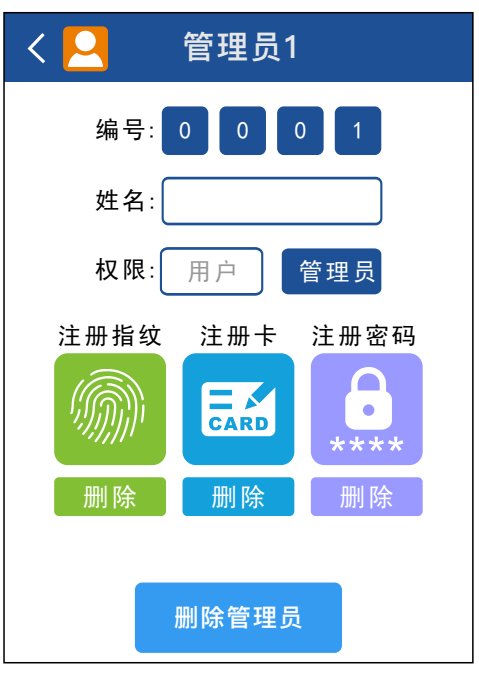

·中文-

10.2 删除全部管理员

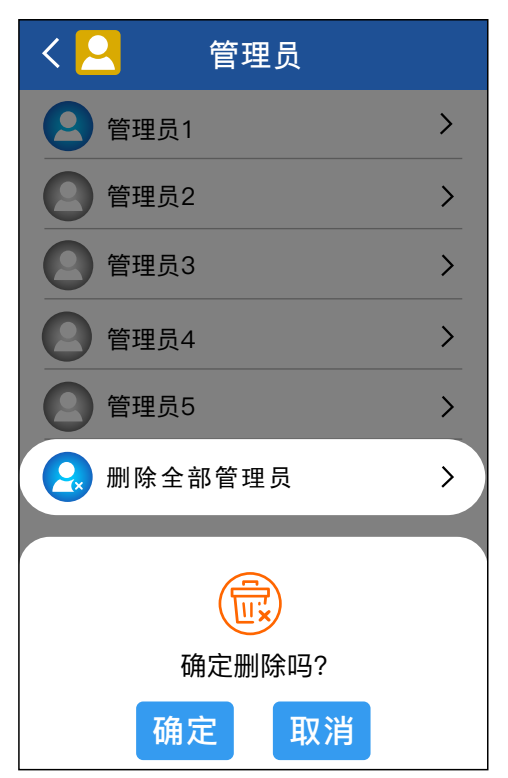

14

## 11. 门禁设置

进入主菜单界面后, 点击"门禁设置"以进入门禁设置界面。

11.1 开门方式
指纹/卡/密码:通过指纹或刷卡或
密码开门。(默认)
卡加密码:通过刷卡并输入密码开门。
仅密码:只能通过输入密码开门。
仅指纹:只能通过指纹开门。

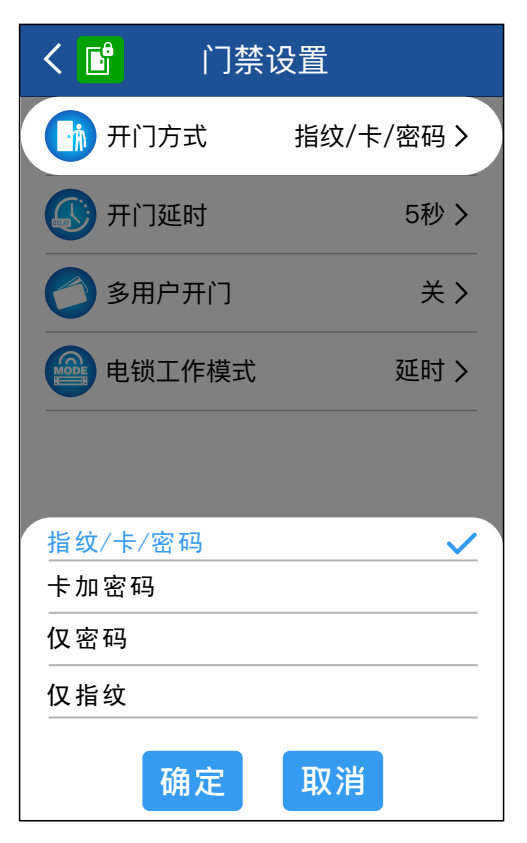

中文一

#### 11.2 开门延时

该设备支持0-99秒延时。

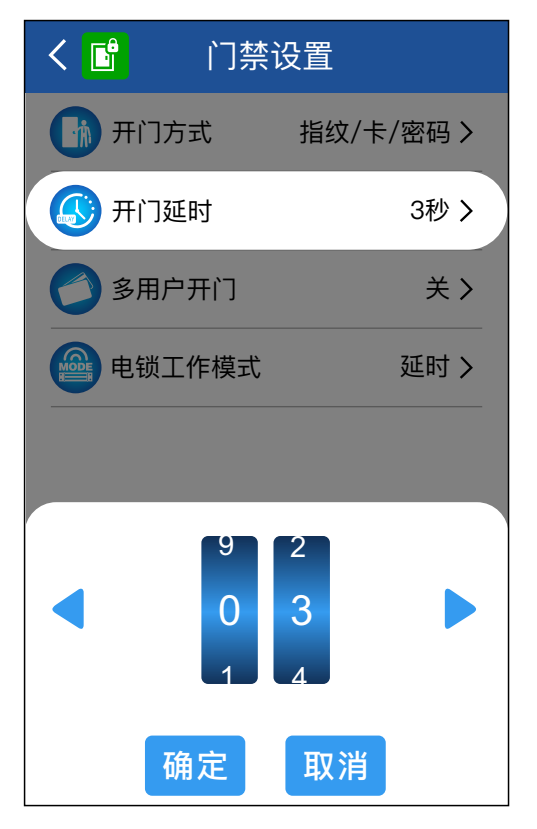

### 11.3 多用户开门

仅适用于"指纹/卡/密码"和"仅指纹"开门方式。

• 在指纹/卡/密码开门方式下,只有当达 到设置数量的用户刷卡或验证指纹,门才 会打开。同一个用户刷卡并验证指纹只 能算作一个用户。

• 在仅指纹开门方式下,只有当达到设 置数量的用户验证指纹,门才会打开。

### 11.4 电锁工作模式

延时模式: 一次开锁操作后,电锁打开, 延时一段时间后自动关闭,适用于正常 开门。 (默认)

开关模式: 一次开锁操作后, 电锁打开并 一直保持, 再一次开锁操作, 电锁关闭并 一直保持, 反复循环。

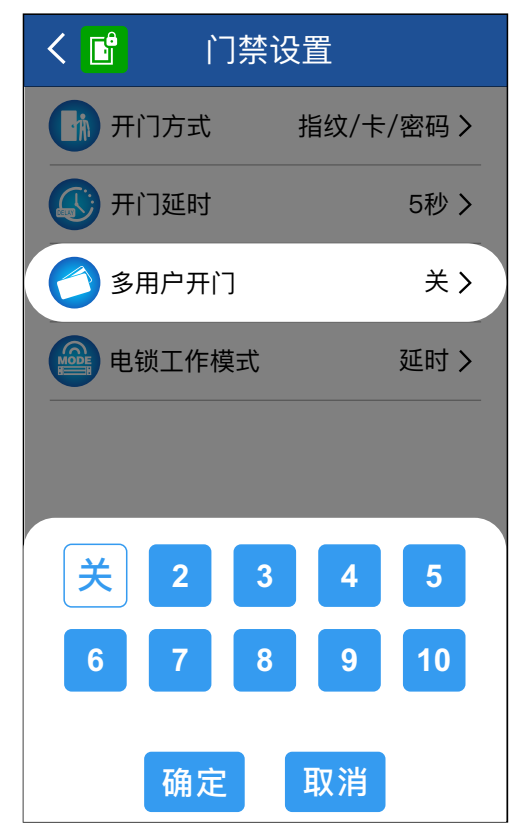

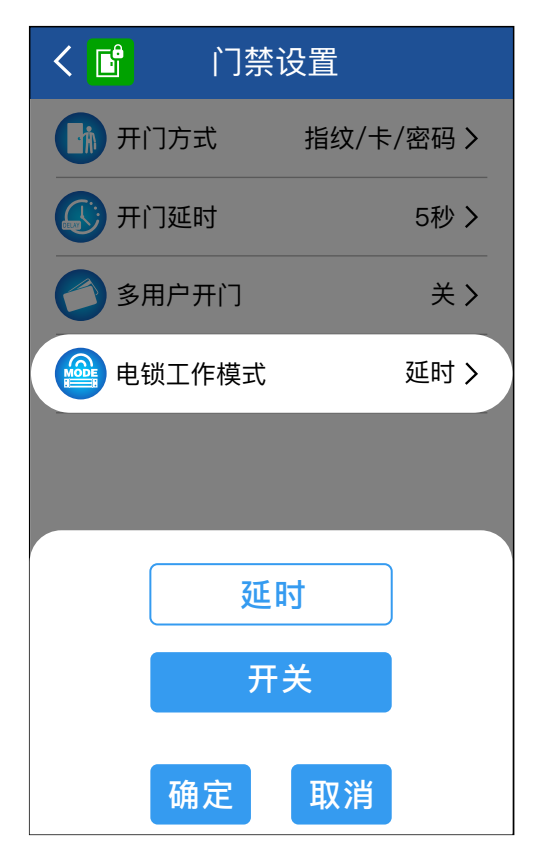

### 12. 管理设置

进入主菜单界面后,点击"管理设置"以进入管理设置界面。

#### 12.1 WiFi配网

与2.4GHz涂鸦APP兼容,更多信息 请参阅本手册的 "涂鸦APP操作指南"。

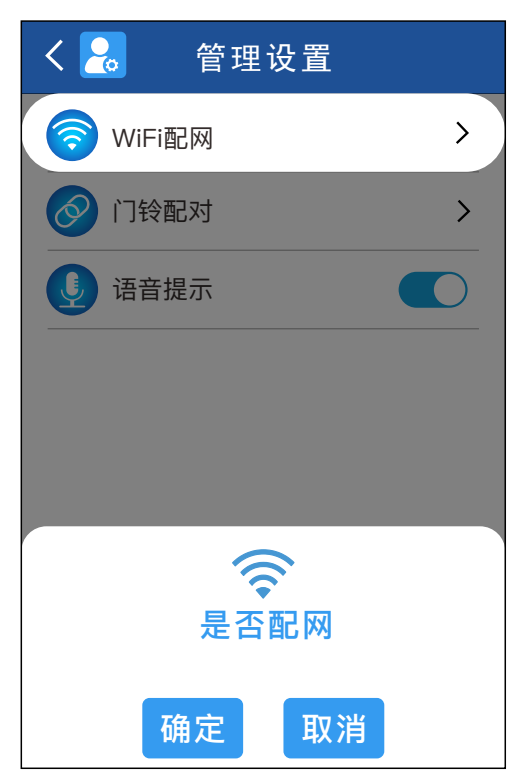

中文-

### 12.2 门铃配对

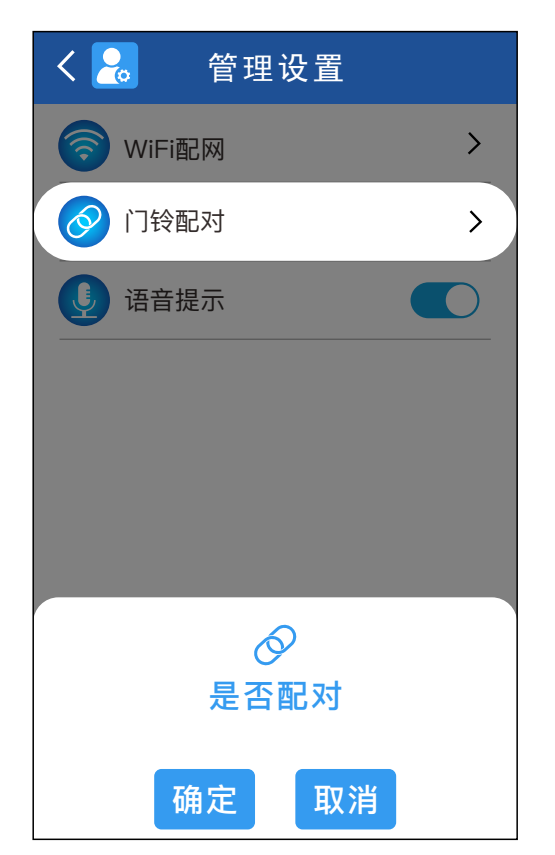

### 12.3 语音提示

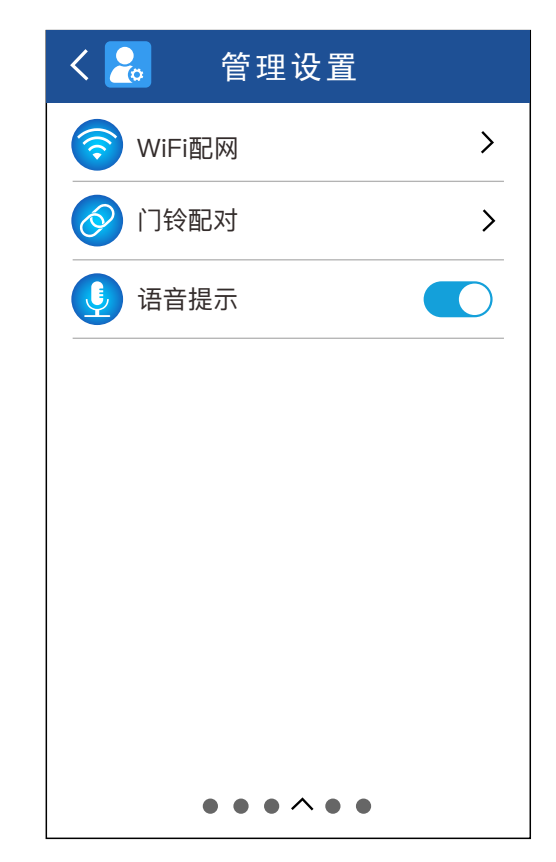

## 13. 系统设置

进入主菜单界面后,点击"系统设置"以进入系统设置界面。

13.1日期时间

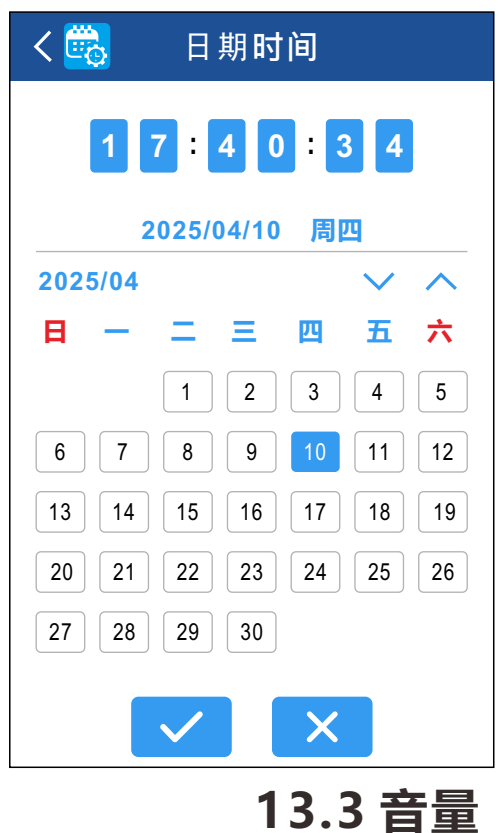

#### 13.2 语言

支持英文和中文。

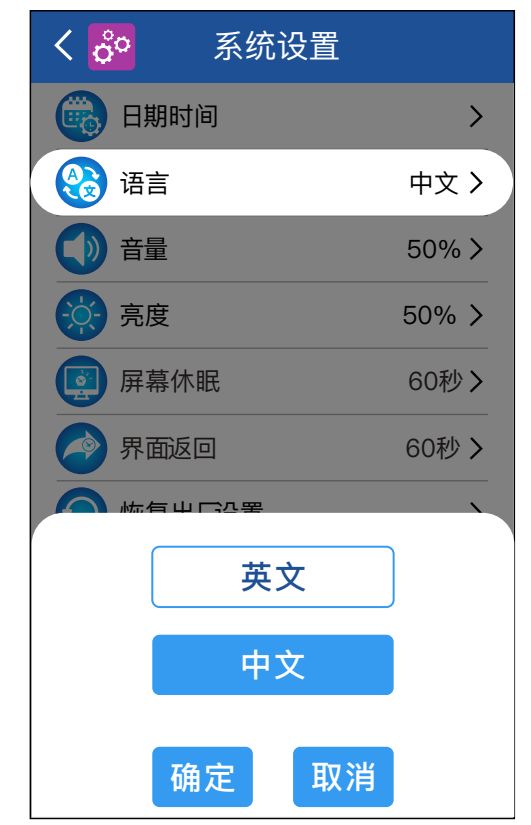

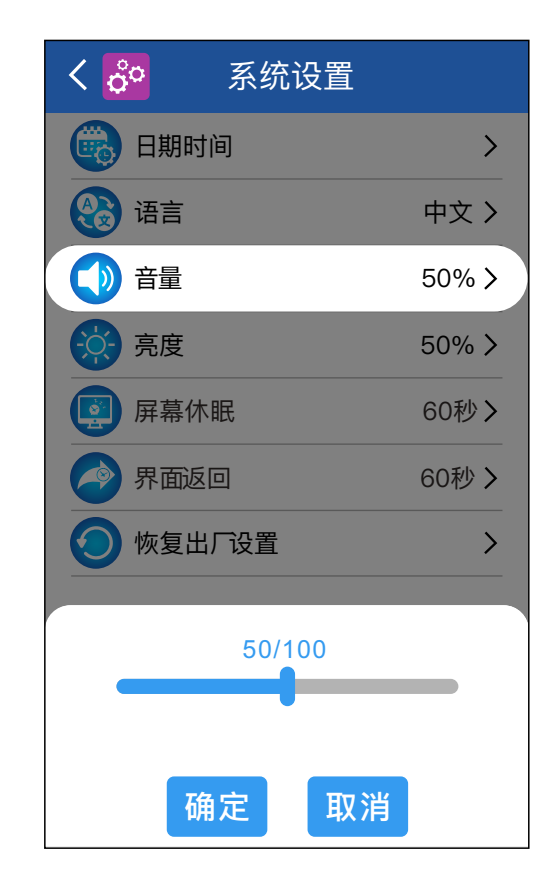

中文一

### 13.4 亮度

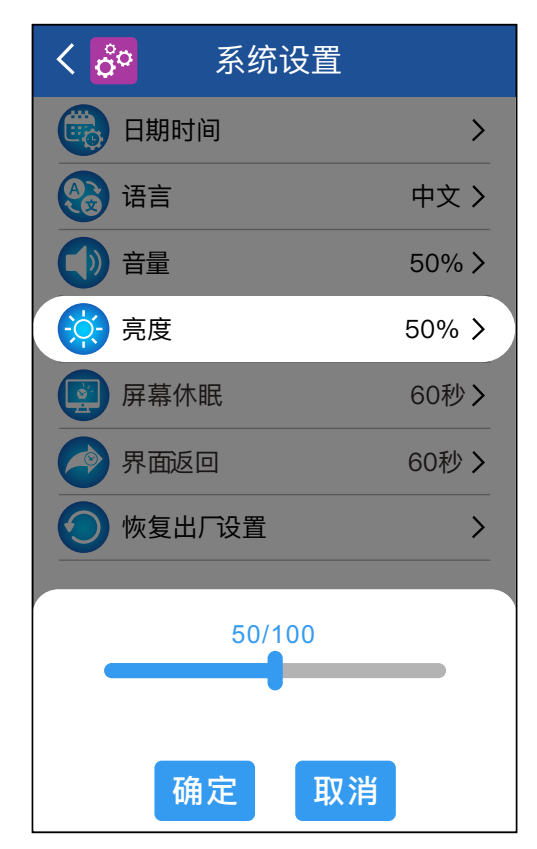

## 13.5 屏幕休眠

如果在设定时间内没有任何操作, 屏幕将进入睡眠模式。

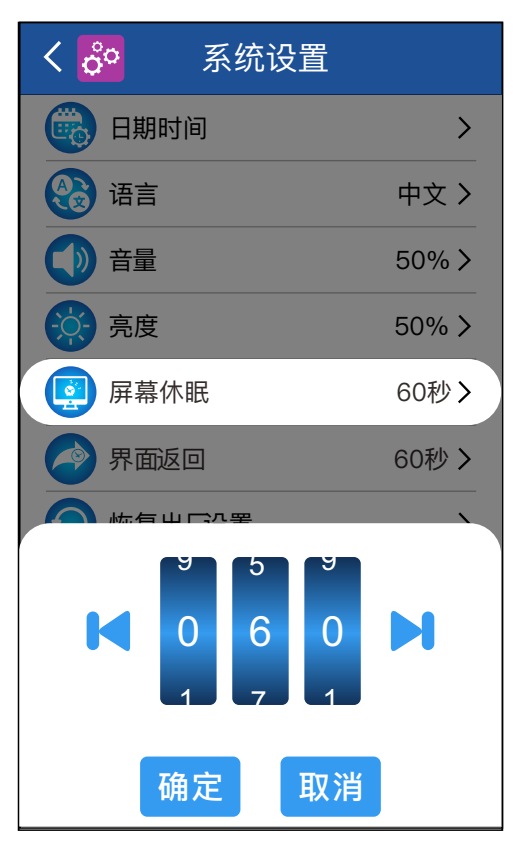

### 13.6 界面返回时间

如果在设定时间内没有任何操作,

设备将返回待机界面。

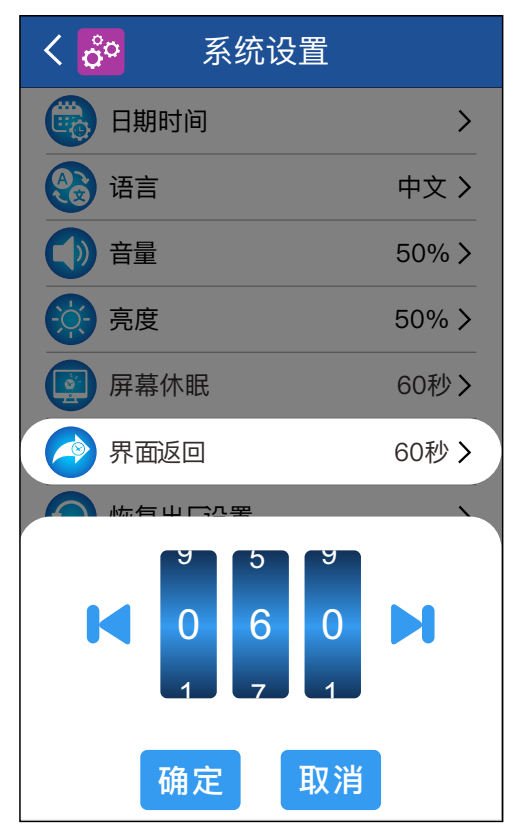

### 13.7 恢复出厂设置

出厂设置包括门禁设置 参数、系统设置参数等。

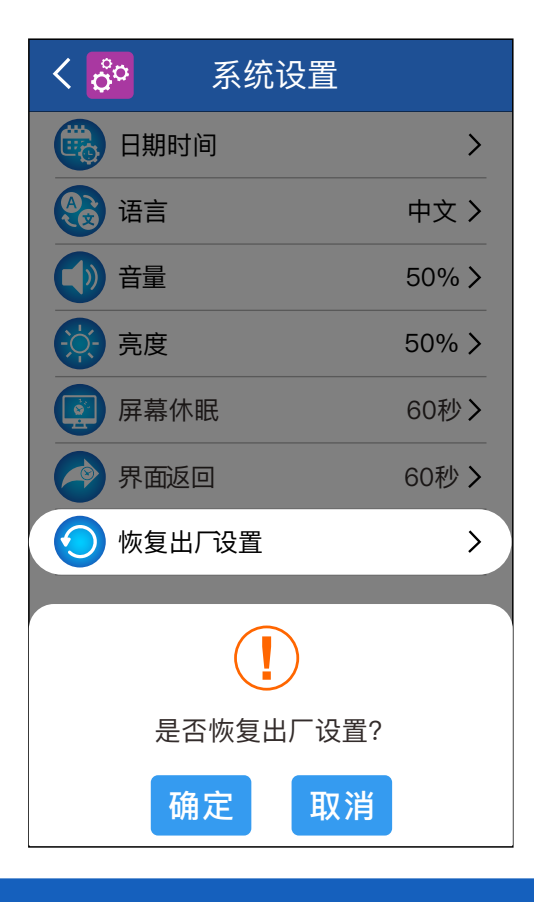

中文-

## 14. 信息查询

进入主菜单界面后,点击"信息查询"以进入信息查询界面。

在此界面, 你可以查看已注册的 用户数量、管理员数量、制造商 网址、产品序列号和固件版本。

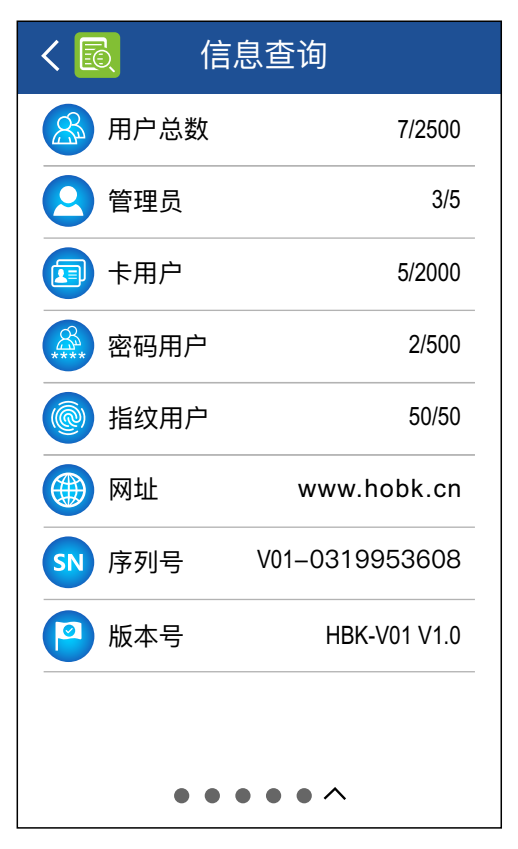

### 15. 涂鸦APP操作指南

### 1. 下载涂鸦APP

iOS版本的"涂鸦"在App Store中搜索,安卓版本在其他应用商 店搜索。

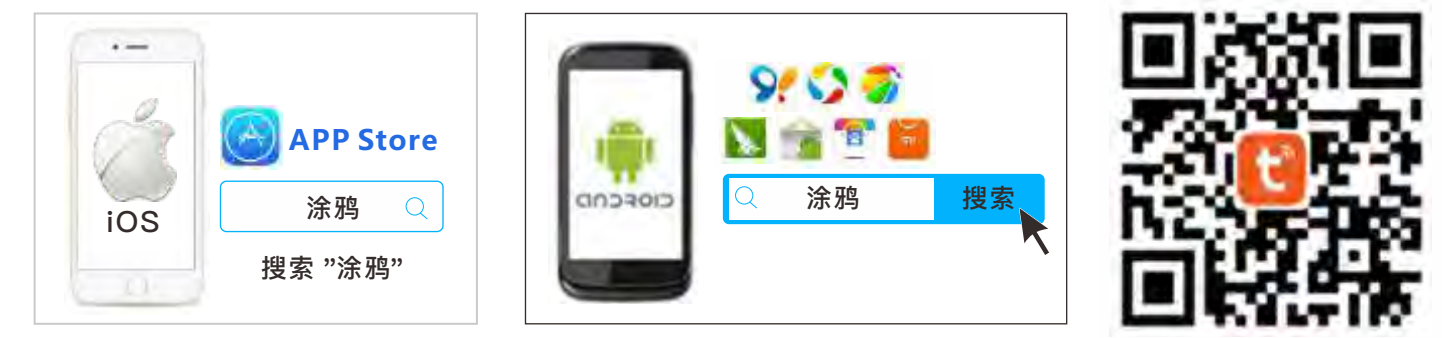

### 2. 注册和登录

点击右上角的"注册",输入电话号码或邮箱地址,然后点击"获取 验证码"。输入验证码,设置密码,点击"完成"。

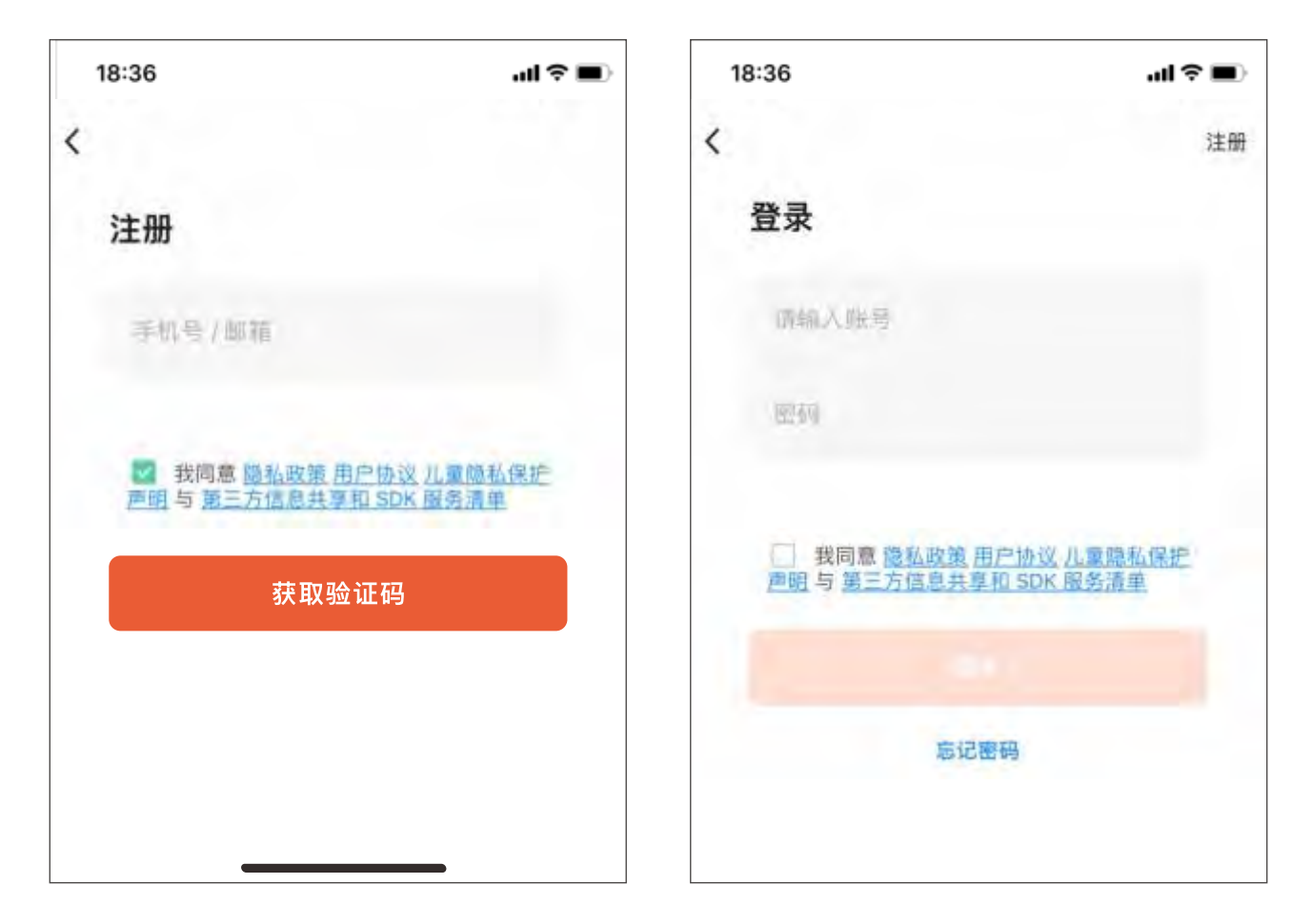

#### 3. WiFi配网

**步骤1.**点击HBK-V01上的WiFi 配网>确定以进入配对模式, 配 对过程需要30~180秒。

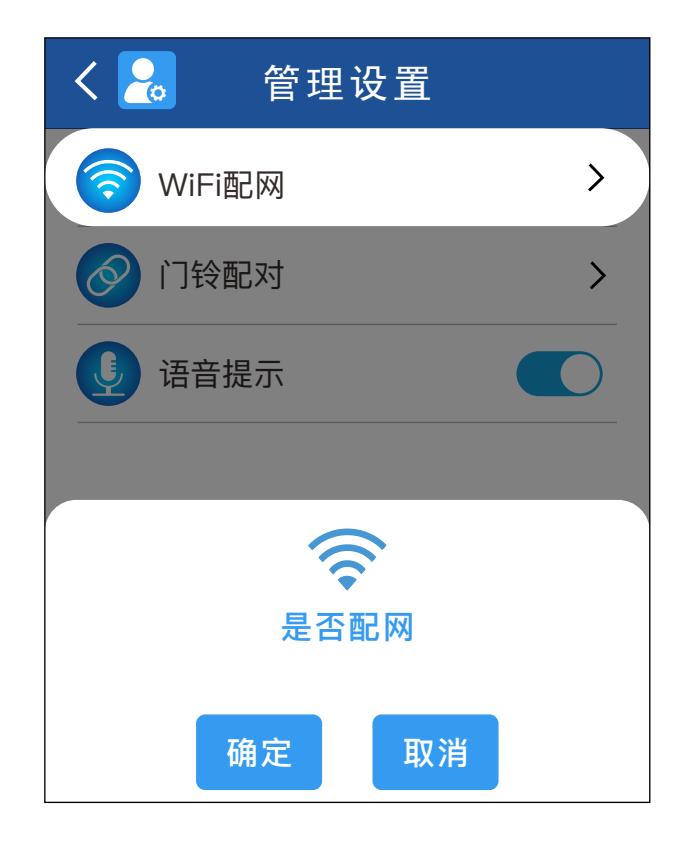

-中文一

**步骤2.**点击涂鸦APP主页右上角的"+",然后点击"添加设备"。 待出现HBK-V01图标后,点击该图标以输入WiFi信息。

| 18:36                 | al 🗢 🔳      | 18:36            | .al ≎ ∎    |
|-----------------------|-------------|------------------|------------|
|                       | o" +        | < 添加过            | 日 日        |
| 我的家                   | ᇦ 添加设备      | 正在搜索附近的设备,请确     | 保设备处于 尼阿伏奇 |
| ♥ 了解全新 DIY 首页<br>示再设示 | ☑ 创建场景      | T.               |            |
|                       | □- 添加快捷卡片   | C20              |            |
| ֥c                    | 8 8-8       | 可视对讲门禁<br>目动运加设备 | , 取消(12)   |
|                       |             | 手动派              | 添加         |
| ▲ 日 図                 | a<br>ज़ी () | ф.Т.             |            |
| 豊臣 男体 功原              | WE HIM      | -                | 10.22      |
|                       |             | 11               | Q Q        |

-中文一

#### 步骤3. 选择Wi-Fi并输入密码。

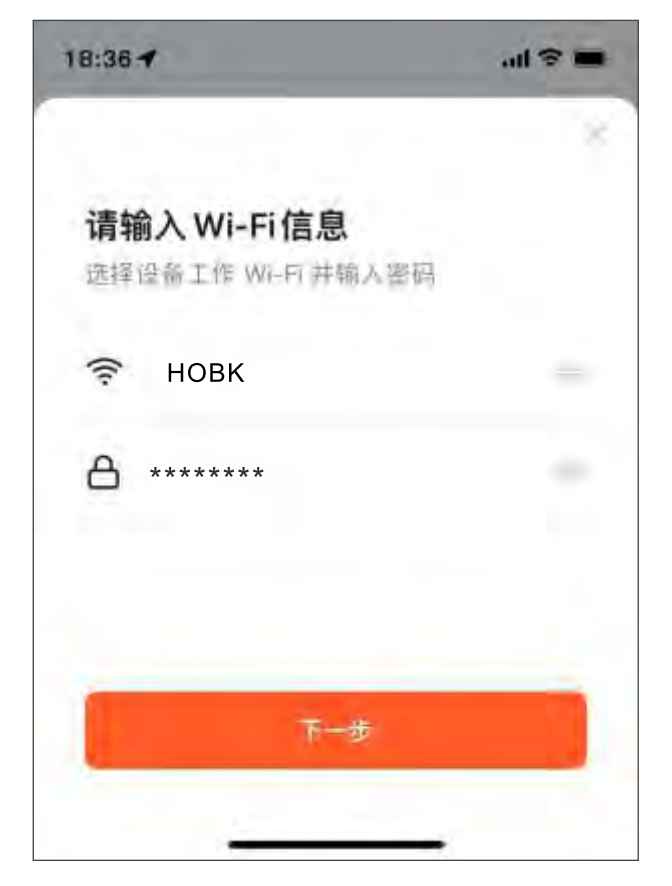

选择的WiFi必须与手机连接的WiFi 相同,否则会导致离线问题。 涂鸦APP仅支持2.4GHz WiFi通信 协议,不支持5GHz。

步骤4.涂鸦APP会搜索附近的设备并连接HBK-V01。

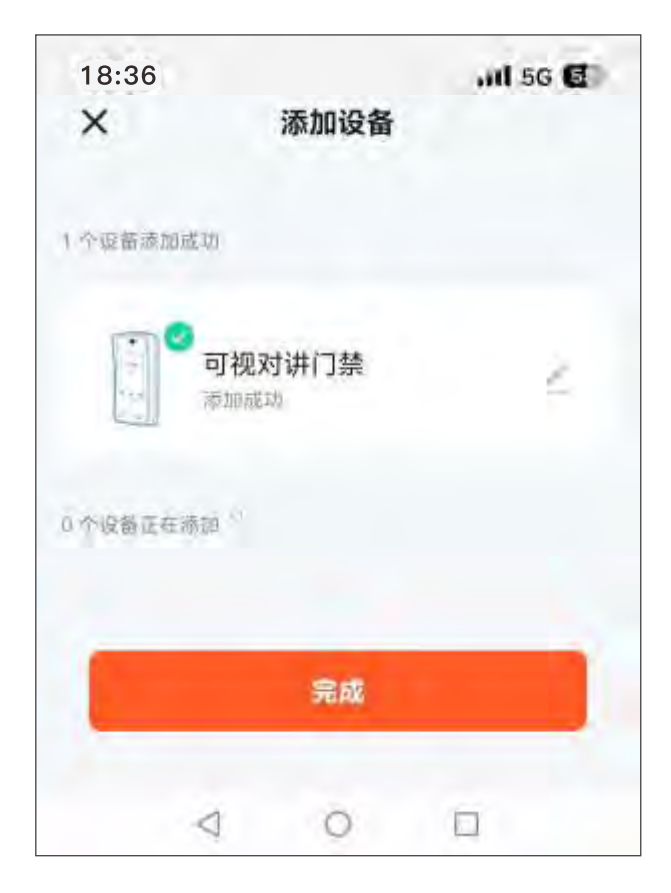

### 步骤5. 给已添加设备命名。

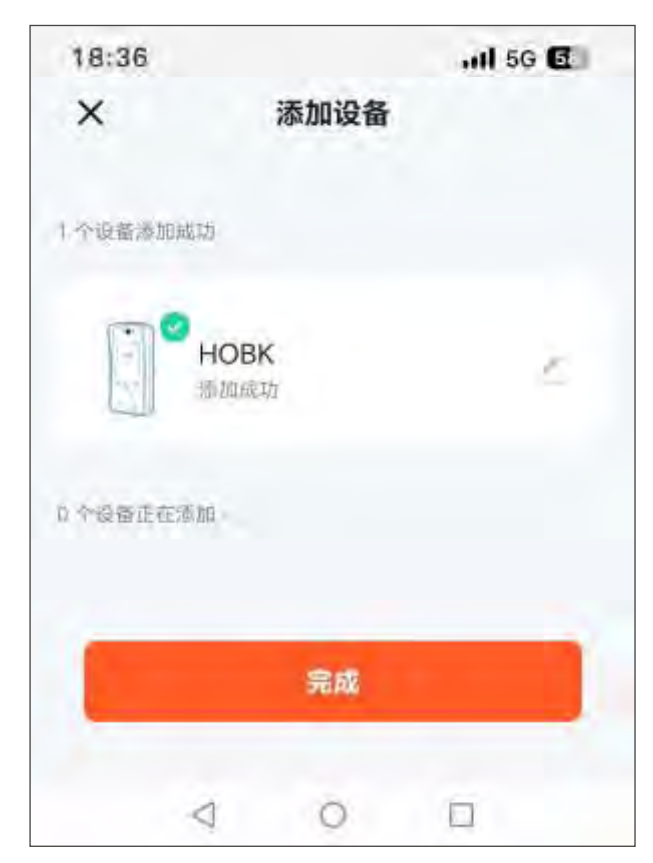

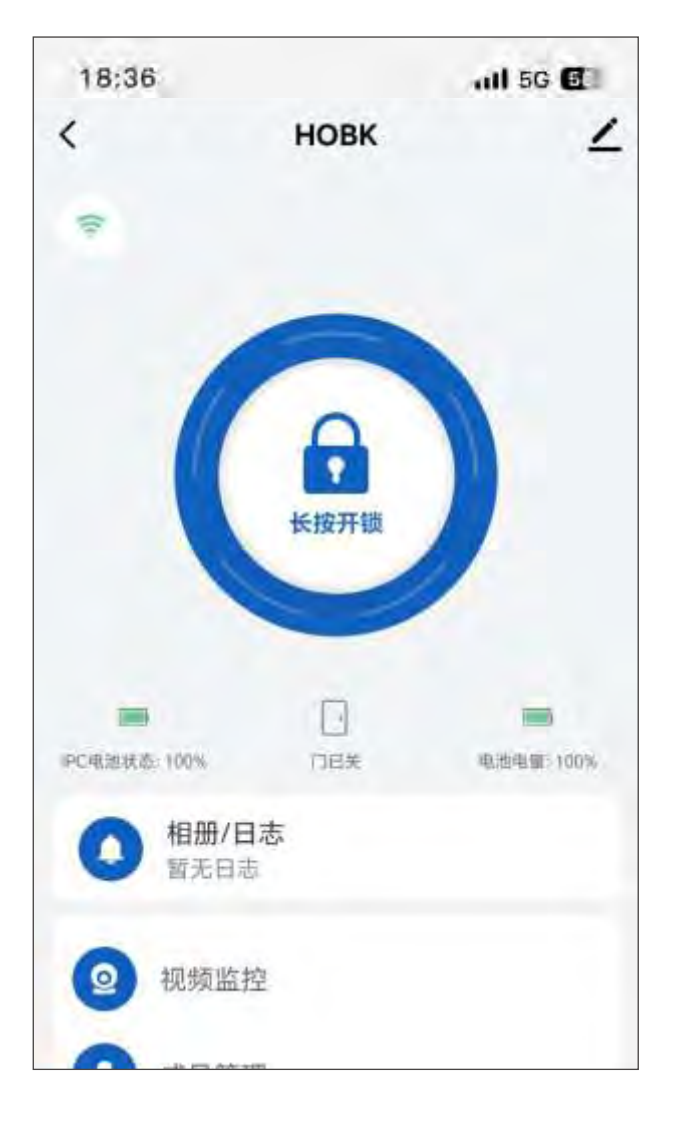

中文-

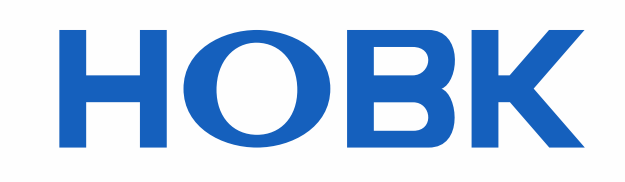

#### 深圳市霍博克电子科技有限公司 SHENZHEN HOBK ELECTRONIC TECHNOLOGY CO., LTD.

- **&** 0755-86965263
- sales@hobk.cn
- https://www.hobk.cn

研发与营销:深圳市南山区西丽留仙大道众冠时代广场A座2908室 工厂地址:深圳市龙岗区坂田街道吉华路上雪科技园西区1号1栋3楼